## Zones Tab

The Zones Tab in the Repository Properties Window is used to assign Zones to a Repository. Zones can be created using the Zone Administration utility located under the Administration Menu. image

## Assigning a Zone to a Repository

To assign a Zone: Double-click an unused Zone index number or right-click on a Zone Index number and select "Properties." This will launch the "Edit Range Information" window. Using the Zone ID drop down menu, select a Zone to add to this Repository. The Slot Total field will display the maximum number of slots that the selected Zone can have. Use the Slot Range sliders to adjust which slots are assigned to the current Repository. image

From: https://rtfm.tapetrack.com/ - **TapeTrack Documentation** 

Permanent link: https://rtfm.tapetrack.com/master/repository\_zones?rev=1502299424

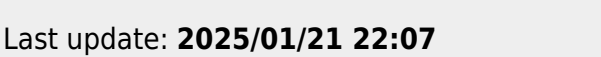

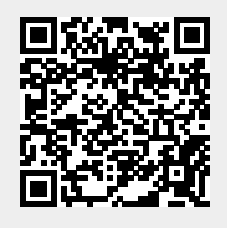